# How to Submit a Request to Drop after Census

1. Log in to the Student Center in myCoyote and select the hamburger icon

| View Full Site                  |                       | 🚍 Menu |                              |
|---------------------------------|-----------------------|--------|------------------------------|
| Academics                       | $\rightarrow$         | ≡      | Search for Classes           |
| You are not enrolled in classes | Search                | >      | Holds                        |
|                                 | Plan                  | >      | Academic Services Hold       |
| Enrollment Shopping Cart        | Enroll                | >      | MMR Grace Period             |
|                                 | My Academics          | >      | MMR Out of Compliance        |
|                                 | PAWS                  | >      | Department Advising Required |
|                                 | Schedule Planner      |        | STEM Success Coach           |
|                                 |                       |        | Progress to Degree Advising  |
|                                 | Are you a Q or all 5? | /      | Details                      |

## 2. Select " Permission Request to Drop/Withdraw"

| View Full Site                         |                                   | . ≡ м                        |
|----------------------------------------|-----------------------------------|------------------------------|
| Academics                              |                                   | Search for Classes           |
| Change of Majors/Minors                | Class Schedule                    | Holds                        |
| Course History                         | Course Repeat Request             | Academic Services Hold       |
| Enroliment Verification                | Enrollment. Add                   | MMR Grace Period             |
| Enrollment: Drop                       | Enrollment: Edit                  | MMR Out of Compliance        |
| Enrollment: Swap                       | Exam Schedule                     | Department Advising Required |
| Grades                                 | Leave of Absence Request          | STEM Success Coach           |
| Permission request: Add                | Permission request: Drop/Withdraw | Progress to Degree Advising  |
| Permission request: Grade scale change | Transcript: View Unofficial       | Details                      |

### 3. Select "Create new request"

| Loe Coyote                                                                                                    |           | <b>⊟</b> Menu |  |  |
|----------------------------------------------------------------------------------------------------|-----------|---------------|--|--|
| View Full Site                                                                                                   |           |               |  |  |
| Coyote ID                                                                                                    | 000226420 |               |  |  |
| Requests to Drop After Census or Withdrawal for Extenuating Circumstances is for serious and compelling reasons. |           |               |  |  |
| Supporting documentation is required. Please have your documents ready to upload. (PDF format recommended)       |           |               |  |  |
|                                                                                                    |           |               |  |  |

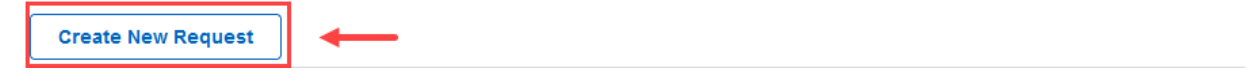

### 4. Select "Permission to Drop After Census..."

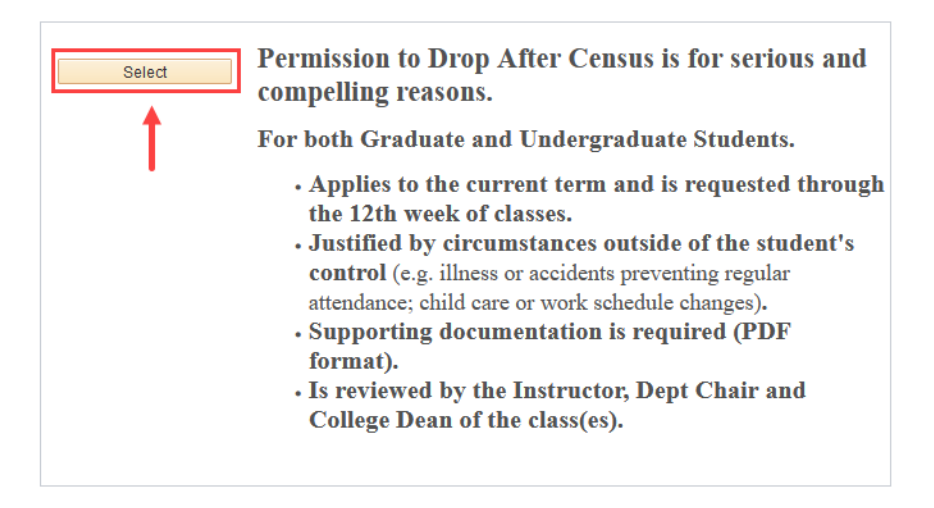

### 5. Select the course(s) to drop or select "withdraw from all" for all courses, then click Next

### View Full Site

Select the box for the class(es) from the list below or select "Withdraw From All" to select all classes.

Please Note:

Covote ID

- · Only classes available to be withdrawn can be selected.
- Pending and withdrawn classes cannot be selected.
- SWAP cannot be done through this process. Return to Permission to Add to request a swap.
- Undergraduates ONLY: Classes that will exceed the maximum withdrawal limit (18 Sem/28 Qtr units) cannot be selected. Refer to the CSUSB catalog under <u>Academic Regulations and Standards - Withdrawing From Classes</u> for more information.

| Spring 2022                           |  |  |  |
|---------------------------------------|--|--|--|
| Pending = Request Is Pending Approval |  |  |  |
| Max Limit = Excoods Withdrawal Limits |  |  |  |
| Wax Elmit - Exceeds Withdrawar Elmits |  |  |  |
| Withdraw From All                     |  |  |  |
|                                       |  |  |  |
| ACCT 2110-05                          |  |  |  |
| LEC (40787)                           |  |  |  |
| MoWe 9:00AM - 10:15AM                 |  |  |  |
| Jack Brown Hall 111                   |  |  |  |
| Select                                |  |  |  |
|                                       |  |  |  |
| Pending                               |  |  |  |
|                                       |  |  |  |
| Max Limit                             |  |  |  |
|                                       |  |  |  |
| PSYC 1101-60                          |  |  |  |
| LEC (40298)                           |  |  |  |
| ТВА                                   |  |  |  |
| ONLINE                                |  |  |  |
| Select                                |  |  |  |
|                                       |  |  |  |
| Pending                               |  |  |  |
|                                       |  |  |  |
| Max Limit                             |  |  |  |
|                                       |  |  |  |
|                                       |  |  |  |

### 6. Read and select the acknowledgement, then click Next

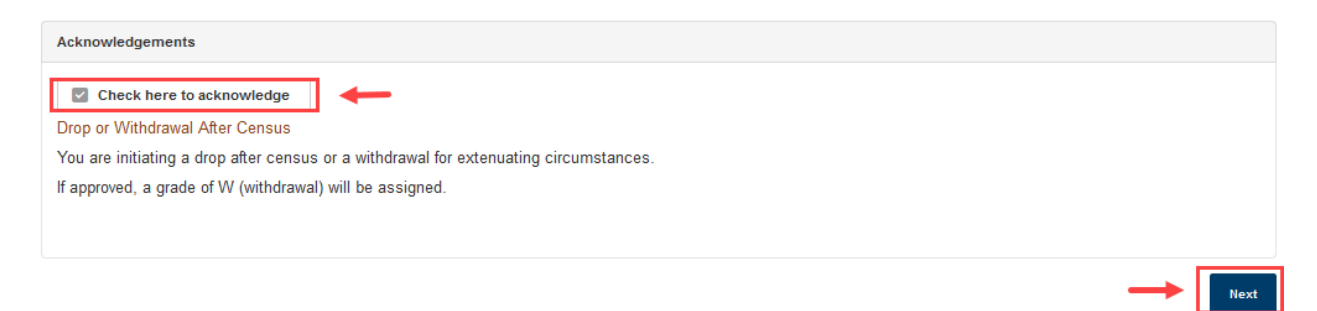

# 7. Type your reason for requesting the withdrawal in the Justification box, upload any documentation that supports your justification by selecting "Add", then click "Submit"

### Note: Please use PDF format for uploads

You are requesting to drop after Census.

Justification and supporting documentation are required. (PDF format recommended)

| Coyote ID                                                                                                    |             |  |  |  |
|----------------------------------------------------------------------------------------------------|-------------|--|--|--|
| Term                                                                                                    | Spring 2022 |  |  |  |
| Drop After Census - Course(s) Selected                                                                                      |             |  |  |  |
| ACCT 2110-05<br>LEC (40787)<br>MoWe 9:00AM - 10:15AM<br>Jack Brown Hall 111<br>PSYC 1101-60<br>LEC (40298)<br>TBA<br>ONLINE |             |  |  |  |
| NO SWAP REQUESTS                                                                                                    |             |  |  |  |

If you are looking to swap sections of a class, you must use the Permission to Add process. Please CANCEL this request and continue through the Permission to Add process.

#### Justification

| Type justifica                  | tion here    | <b>←</b> |          |  |
|---------------------------------|--------------|----------|----------|--|
| Attach Supporting Documentation |              |          |          |  |
| FILE NAME                       | ADD          | VIEW     | DELETE   |  |
| click to upload docume          | entation Add | View     | 🗙 Delete |  |
|                                 |              |          |          |  |
|                                 |              |          |          |  |

### 8. The following message will appear once the request is submitted

### Your Request Has Been Submitted.

#### Permission to Drop After Census.

Please allow a minimum of 3-5 business days for processing. You may return to the **Permission Request** summary page from your Student Center to view the status of this request. Additionally, an email notification to your CSUSB email account will be sent once the results of this request are available. Questions or further assistance can be emailed to <u>registrationhelp@csusb.edu</u>.

NOTE: It is YOUR responsibility to cancel this request if you are no longer needing permission to be dropped. You may only "Cancel" this request while it is in "Pendng" status. If you do not cancel and the request is approved and you are dropped, a grade of W (withdrawal) will be assigned. Return to the Permission Request Summary page to cancel.

# 9. To check the status of a request that was submitted, repeat the first two steps this guide – the status will either show as pending, approved, or denied

Requests to Drop After Census or Withdrawal for Extenuating Circumstances is for serious and compelling reasons. Supporting documentation is required. Please have your documents ready to upload. (PDF format recommended)

| Create New Request                           |                                                                    |           |            |       |
|----------------------------------------------|--------------------------------------------------------------------|-----------|------------|-------|
| Prior/Existing Requests                      |                                                                    |           |            |       |
| View Request<br>Pending<br>Drop after Census |                                                                    |           |            |       |
| ACCT 2110-05 LEC (40787)                     | ACCT 2110-05 LEC (40787) MoWe 9:00AM - 10:15AM Jack Brown Hall 111 |           |            |       |
| View Request<br>Pending<br>Drop after Census |                                                                    |           |            |       |
| PSYC 1101-60 LEC (40298)                     |                                                                    |           | TBA ONLINE |       |
| Term                                         | Spring 2022                                                        | 2         |            |       |
| Seq #                                        | 1                                                                  |           |            |       |
| Submitted On                                 | 04/07/2022                                                         | 1:37:25PM |            |       |
| < FIRST                                      | < PREVIOUS                                                         | 1 OF 1    | NEXT >     | LAST> |